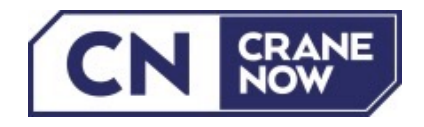

## Herzlich willkommen bei Crane Now – Ihre Anleitung zur VERMIETER Registrierung

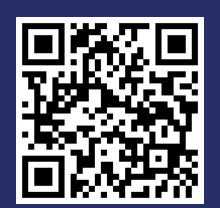

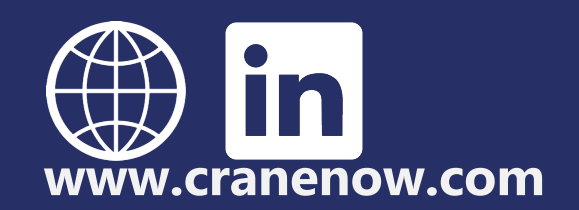

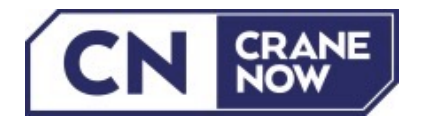

1. Bitte registrieren Sie sich mit Ihrer E-Mail-Adresse sowie Ihrem Vorund Nachnamen.:

| Als Vermieter registrieren |
|----------------------------|
| Ihre Email*                |
| dummy.cn@gmx.at            |
| Ihr Vor- und Nachname*     |
| Max Mustermann             |
|                            |
| Registrieren               |

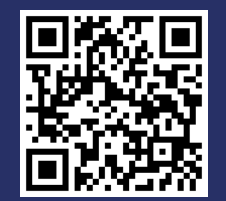

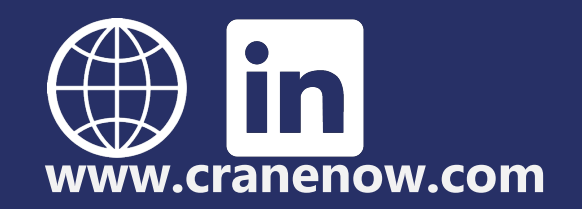

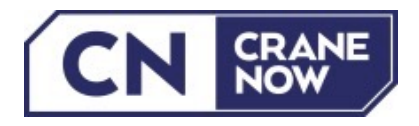

2. Füllen Sie die vorgegebenen Felder unter den Reitern "Details" und "Activation" aus.
(Der Benutzername oder die E-Mail-Adresse dienen zum künftigen Log-In)

## 3. Bitte geben Sie Ihre EU-UID-Nummer und Telefonnummer an.

| Seller Registration                                                                               |                     | Seller Registration             |
|---------------------------------------------------------------------------------------------------|---------------------|---------------------------------|
| Details Activation Confirmation                                                                   |                     | Details Activation Confirmation |
| Name *                                                                                            | Benutzername *      |                                 |
| Max Mustermann                                                                                    | MaxMuster03         | Unternehmensname*               |
| Email *                                                                                           | Company Name *      | Dummy GesmbH                    |
| dummy.cn@gmx.at                                                                                   | Dummy GesmbH        | Ust. ID*                        |
| Passwort                                                                                          | Passwort bestätigen | AT12345678910                   |
|                                                                                                   |                     |                                 |
| Bitte nutzen Sie Zahlen, Buchstaben und Sonderzeichen                                             |                     | Telefonnummer*                  |
| <ul> <li>Ich stimme den Allgemeinen Geschäftsbedingungen zu</li> <li>Newsletter Signup</li> </ul> |                     | +43 • 06643512261               |
| Bestätigen                                                                                        |                     | Änderungen speichern            |

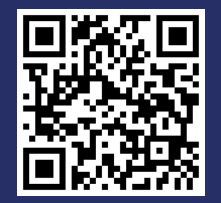

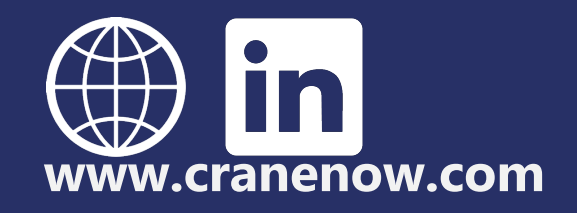

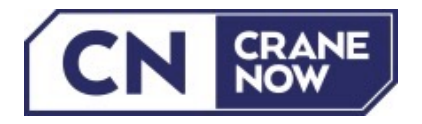

4. Nach Bestätigung der Daten ist die Registrierung vorläufig beendet. Sobald Crane Now Ihre Daten überprüft und freigegeben hat, erhalten Sie eine Verifizierungs-E-Mail. Der Log-In ist ohne Bestätigung der Verifizierung nicht möglich.

5. Klicken Sie auf "Click Here" in der Ihnen zugesandten Verifizierung

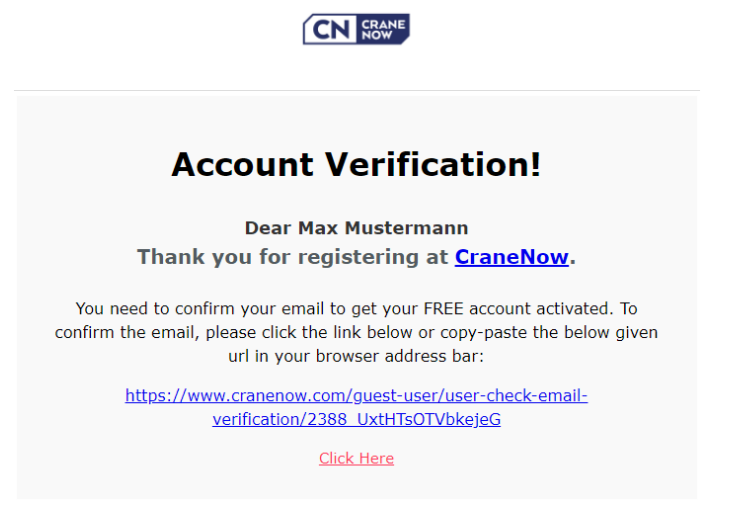

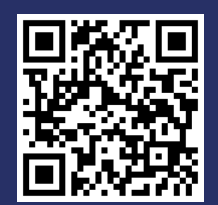

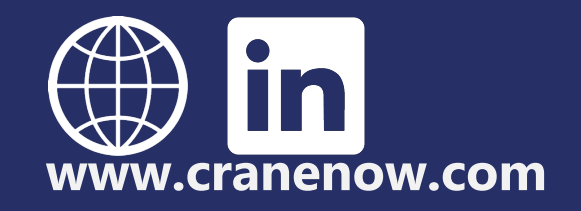

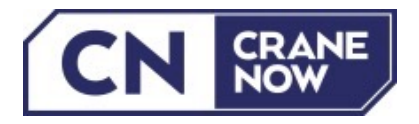

6. Der Browser führt Sie zum Log-In. Melden Sie sich mit Ihrer E-Mail-Adresse oder Ihrem Benutzernamen und Passwort an. Sie gelangen automatisch zum Dashboard. Der Zugriff wird freigegeben, sobald alle Pflichtfelder unter "Unternehmensdaten" und "Nutzerprofil" ausgefüllt sind.

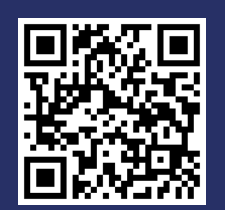

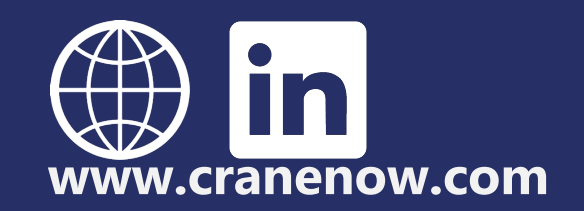

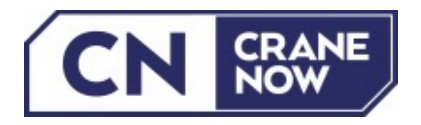

## 7. Klicken Sie im rechten unteren Reiter auf "Unternehmensdaten" und füllen Sie die Felder in den verschiedenen Reitern aus. Mit \* gekennzeichnete Felder sind Pflichtangaben.

| Benutzername*                       | Telefonnummer*   | Land*                                                                          |
|-------------------------------------|------------------|--------------------------------------------------------------------------------|
| MaxMuster03                         | +43 - 6643512261 | Österreich                                                                     |
| Bundesland*                         | Postleitzahl     | Übernahme                                                                      |
| Lower Austria                       | 2351             | Select                                                                         |
| Name des Unternehmens *             | Adresse *        | Straße                                                                         |
| Dummy GesmbH                        | Brauhausstraße 4 |                                                                                |
| Gewünschte Rechnungsinformationen 🕕 | Ort              |                                                                                |
|                                     | Wiener Neudorf   | Ich möchte Benachrichtigungen über neue<br>Anfragen (RFQs) per E-Mail erhalten |
|                                     |                  |                                                                                |
|                                     |                  |                                                                                |

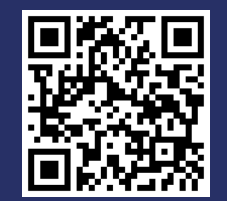

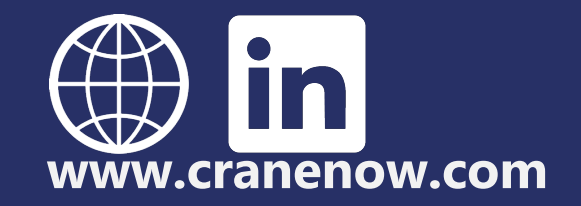

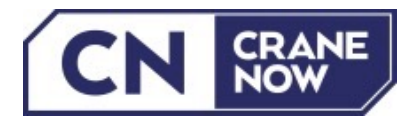

8. Unter "Abholadressen" können Sie Adressen für Selbstabholung anlegen. Nur mit einer hinterlegten Abholadresse erhalten Sie Anfragen mit dem Zustellcode "Selbstabholung".
Klicken Sie auf Adresse hinzufügen um den gewünschten Abholort

hinzuzufügen, und anschließend auf Anderungen speichern auf der gewahlsenten Abhörer von die Adresse zu speichern.

| Abholadresse (Angabe von Abholadressen bei Selbstabholung) |                |                  |  |  |  |
|------------------------------------------------------------|----------------|------------------|--|--|--|
| Address Label                                              | Name *         | Address Line 1 * |  |  |  |
| Niederlassung Niederösterreich                             | Halle B        | Brauhausstraße 4 |  |  |  |
| Address Line 2                                             | Land *         | Bundesland *     |  |  |  |
|                                                            | Österreich 🗸   | Lower Austria    |  |  |  |
| Ort *                                                      | Postleitzahl * | Telefonnummer *  |  |  |  |
| Wiener Neudorf                                             | 2351           | +43 - 123 456 78 |  |  |  |

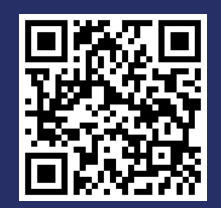

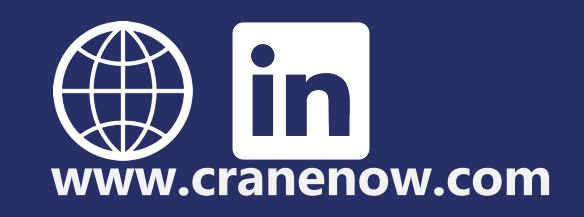

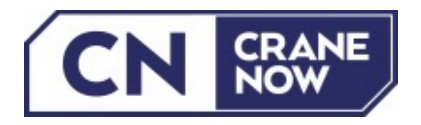

9. Unter "Meine Angebotskategorien" legen Sie Ihre Gerätekategorien an. Klicken Sie dazu die passenden Checkboxen an und bestätigen Sie Ihre Eingaben mit Anderungen speichern

Falls Ihre Kategorie nicht vorhanden ist, klicken Sie auf Anfrage für weitere Kategorien und teilen Sie uns Ihren Bedarf mit.

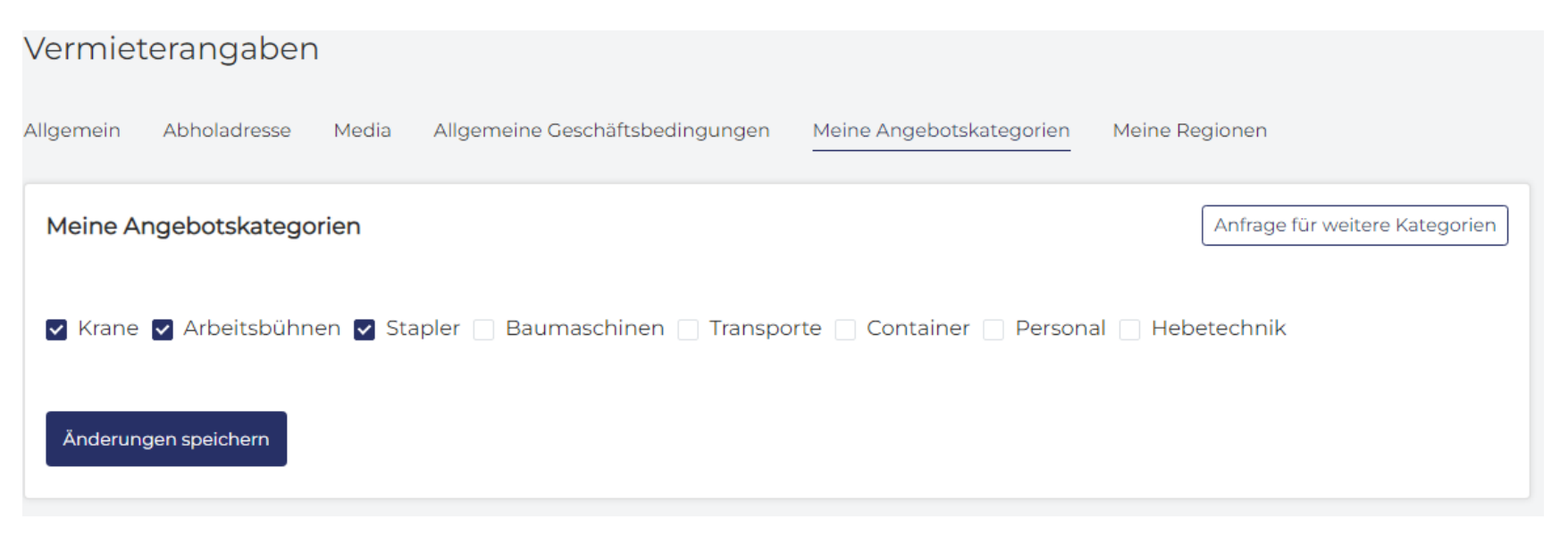

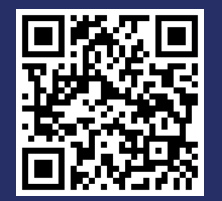

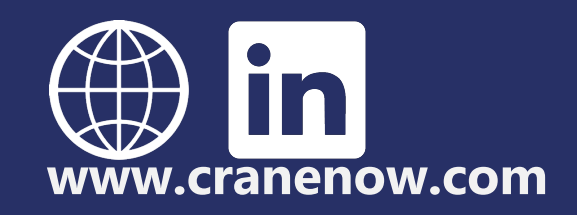

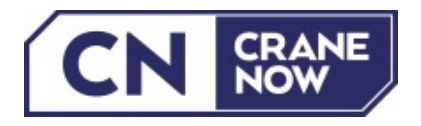

10. Unter "Meine Regionen" hinterlegen Sie die Länder inkl. Bundesländer, für die Sie Anfragen erhalten möchten. Klicken Sie auf Region hinzufügen ].

Wählen Sie ein Land aus und wiederholen Sie den Prozess für jedes weitere Land. Unter "Mögliche Varianten" wählen Sie entweder "alle Bundesländer" oder "ausgewählte Bundesländer". Bei "alle Bundesländer" werden automatisch alle Bundesländer des gewählten Landes ausgewählt. Bei "ausgewählte Bundesländer" öffnet sich die Auswahl, in der Sie per Klick die gewünschten Bundesländer markieren können.

|                                                           |                                             |                   | Allgemein Abholadresse Media Al | llgemeine Geschäftsbedingungen Meine | Angebotskategorien Me | ine Regionen |
|-----------------------------------------------------------|---------------------------------------------|-------------------|---------------------------------|--------------------------------------|-----------------------|--------------|
| Vermieterangaben                                          |                                             |                   | Meine Regionen                  |                                      |                       | Zurück       |
| Allgemein Abholadresse Media Allgemeine Geschäftsbedingun | gen Meine Angebotskategorien Meine Regionen | 1                 | Land *                          | Mögliche Varianten *                 | Bundeslan             | d *          |
|                                                           |                                             |                   | Österreich                      | Ausgewählte Bundesländer             | ► Lower               | Austria      |
| Regionalfilter für Anfragen (mehrfach Auswahl möglich)    |                                             | Region hinzufügen |                                 |                                      | Burgen                | land         |
| Land Mögliche Varianten                                   | State Name                                  |                   | Änderungen speichern            |                                      | Carinth               | ia           |
|                                                           |                                             |                   |                                 |                                      | Lower A               | Austria 🗸 🗸  |
|                                                           |                                             |                   |                                 |                                      | Salzbur               | g            |

Vermieterangaben

Bitte beachten Sie, dass Sie nur Anfragen erhalten, die sowohl Ihre Angebotskategorie als auch Ihre ausgewählte Region betreffen.

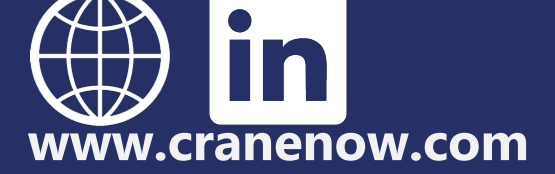

Styria Tyrol

Vienna

Upper Austria

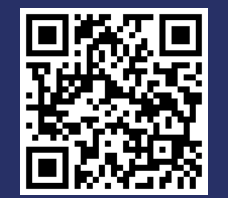

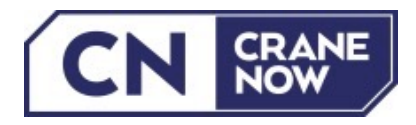

11. Vervollständigen Sie Ihre Daten unter "Nutzerprofil" – nur der Reiter "Nutzerprofil" ist relevant. Ihre Daten werden mit Anderungen speichern übernommen. Bankdaten sind optional.

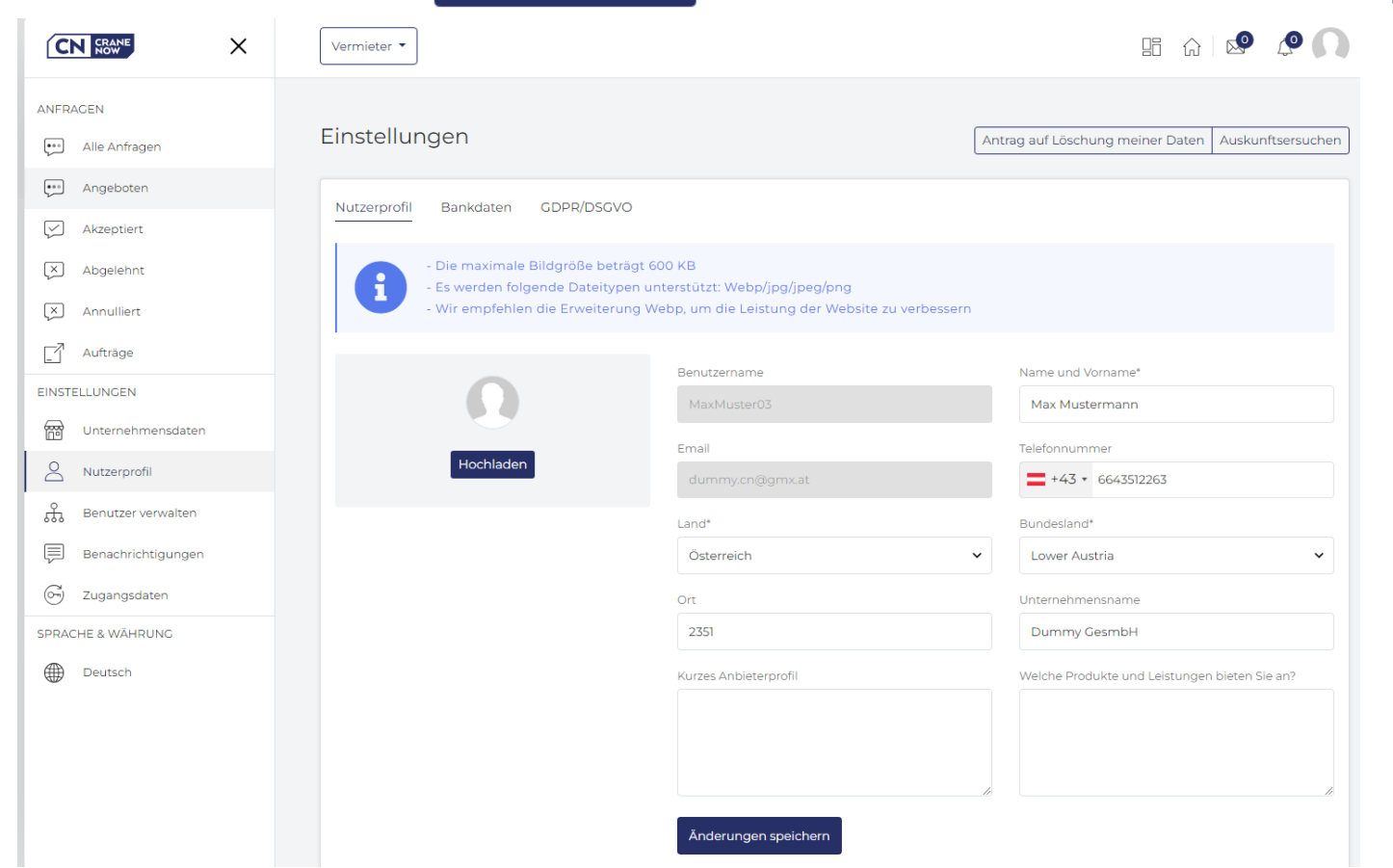

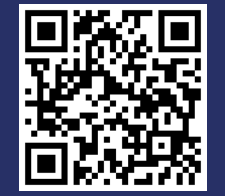

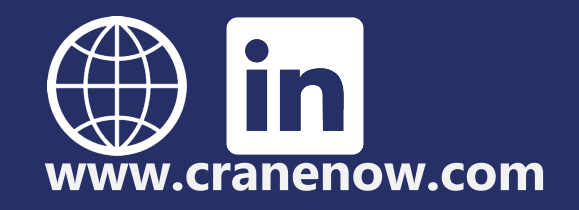

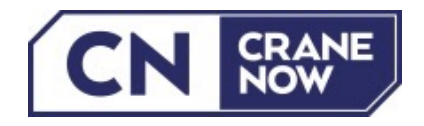

## Ihre Registrierung ist abgeschlossen. Das Dashboard ist nun für Sie freigeschaltet.

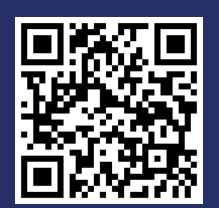

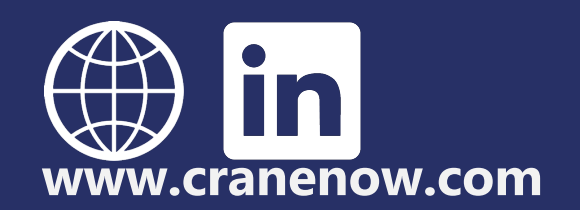